# How To Sign-Up For PayActiv

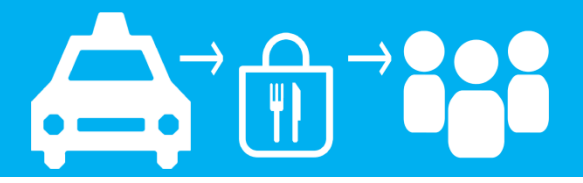

## Step 1: Go to accounts.payactiv.com Click "Create an Account"

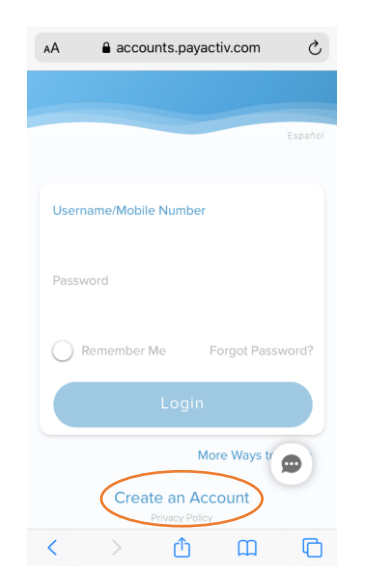

## Step 2: Click "My Employer Offers"

| AA                                      | 🔒 acco                                                            | unts.payac                                                   | tiv.com                                                 | C             |
|-----------------------------------------|-------------------------------------------------------------------|--------------------------------------------------------------|---------------------------------------------------------|---------------|
| <                                       |                                                                   |                                                              |                                                         |               |
| Wel                                     | come                                                              |                                                              |                                                         |               |
| PayA<br>finan<br>empl<br>get s<br>and e | ctiv is an<br>cial welln<br>oyer offer<br>tarted is y<br>employee | employer<br>ess service<br>rs PayActiv<br>/our contai<br>ID. | sponsored<br>e. If your<br>r, all you ne<br>ct informat | eed to<br>ion |
| Than<br>Tearr                           | k You,<br>1 PayActiv                                              | ¢                                                            |                                                         |               |
|                                         |                                                                   |                                                              | (                                                       | 0             |
|                                         | My Er                                                             | nployer                                                      | Offers                                                  |               |
| <                                       | >                                                                 | Û                                                            | ш                                                       | G             |

## Step 3: Enter Your Cell Phone Number Click "Create Account"

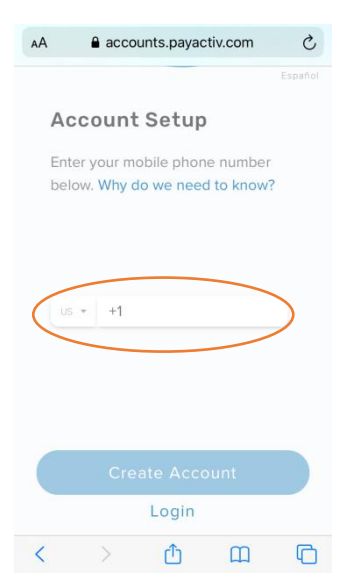

## Step 4: Enter Code That PayActiv Sent You In a Text

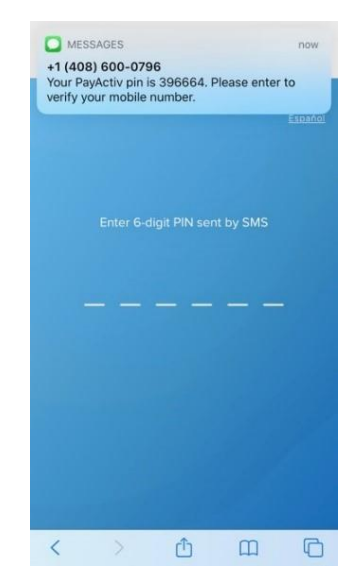

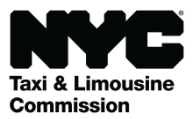

# How To Sign-Up For PayActiv

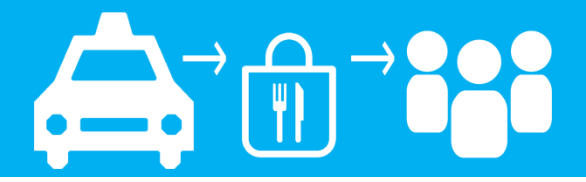

### Step 5: Enter Your Contact Information And Create a Password

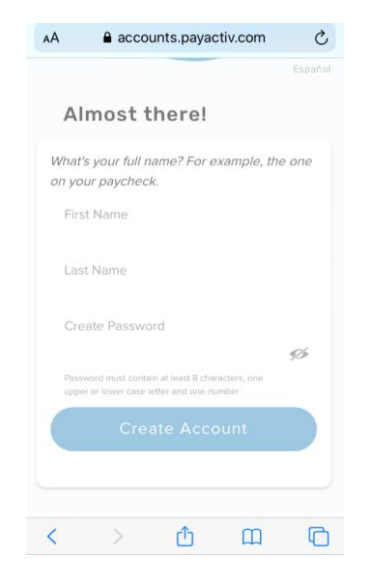

## Step 6: Enter "New York City" For Where You Work

| AA             | accou                    | unts.payac                 | tiv.com         | C       |
|----------------|--------------------------|----------------------------|-----------------|---------|
|                |                          |                            |                 | Español |
| Wh             | ere You                  | u Work                     |                 |         |
| Pleas<br>you v | se enter the<br>work for | e name of                  | the compa       | any     |
| New            | / York City              | )                          |                 |         |
|                | give consent to          | my employer t<br>PayActiv. | o share my peri | sonal   |
|                |                          | Continue                   | R:              |         |
| <              | >                        | Ċ                          | Ш               | C       |

## Step 7: Employee ID Last 4 digits of SSN *Plus* TLC Driver License Number

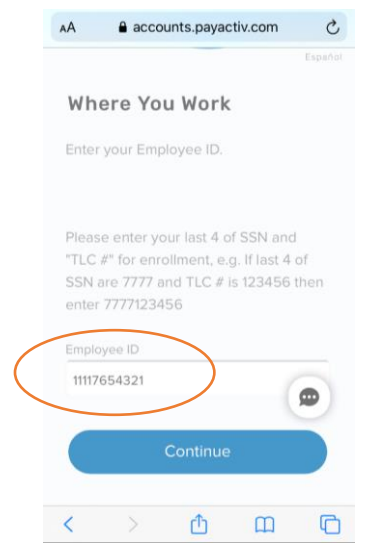

### Step 8: Click to set up your account.

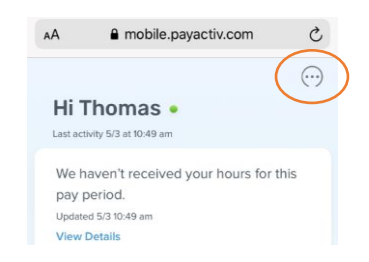

### **Choose How You Get Paid!**

| Use Your Bank Accountpage 3  |
|------------------------------|
| Use Your Debit Cardpage 4    |
| Use Your PayActiv Cardpage 5 |

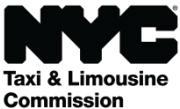

#### www.nyc.gov/deliverytlc

# Get Paid Using Your Bank Account

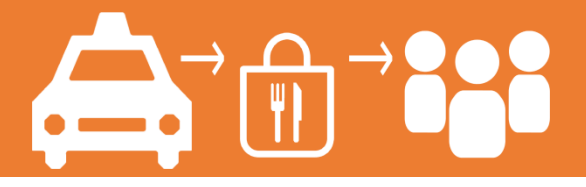

Step 1: Click "Settings"

| AA           | <b>≜</b> mo | bile.payactiv | .com      | C |
|--------------|-------------|---------------|-----------|---|
| $(\cdots)$   | thon        | nas Arams     |           |   |
|              | G           | Home          |           |   |
| this         | =           | Settings      | $\supset$ | ~ |
|              | ::::        | All Services  |           |   |
|              | $\square$   | PayActiv Ca   | rd        |   |
|              | 0           | Transaction   | History   |   |
| ×            | (\$)        | Open Transa   | actions   | 0 |
| Activ<br>Vis | (?)         | Help          |           | * |
| Ð            |             |               |           |   |
| <            | >           | 凸             | Ш         | G |

#### Step 2: Click "Bank Accounts"

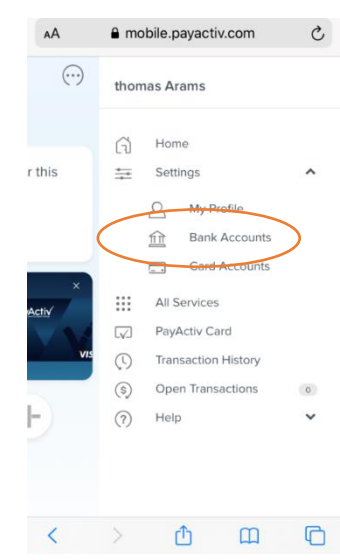

### Step 3: Click "Add New Account"

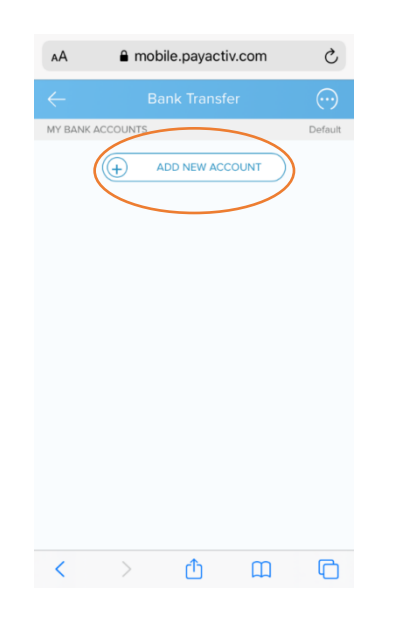

Step 4: Click or Type Your Bank in the Search Window to be Connected to Your Account

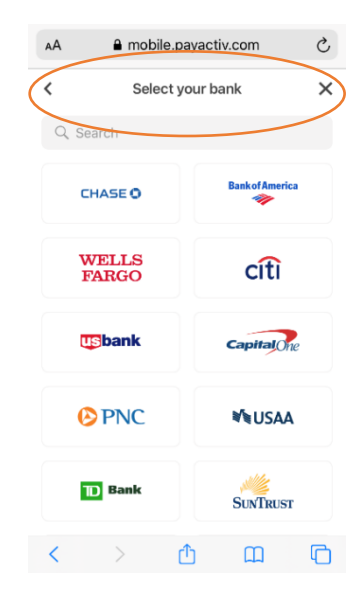

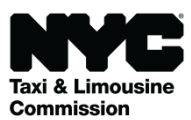

www.nyc.gov/deliverytlc

# Get Paid Using Your Debit Card

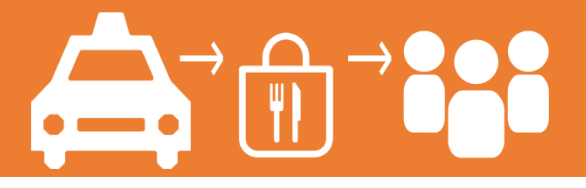

Step 1: Click "Settings"

| AA           | ê mo      | bile.payactiv | .com      | C |
|--------------|-----------|---------------|-----------|---|
| $(\cdots)$   | thon      | nas Arams     |           |   |
|              | G         | Home          |           |   |
| this         | =         | Settings      | $\supset$ | ~ |
|              | ::::      | All Services  |           |   |
|              | $\square$ | PayActiv Ca   | rd        |   |
|              | 0         | Transaction   | History   |   |
| ×            | (\$)      | Open Transa   | actions   | 0 |
| Activ<br>Vis | (?)       | Help          |           | * |
| )            |           |               |           |   |
| <            | >         | Ċ             | Ш         | G |

#### Step 2: Click "Card Accounts"

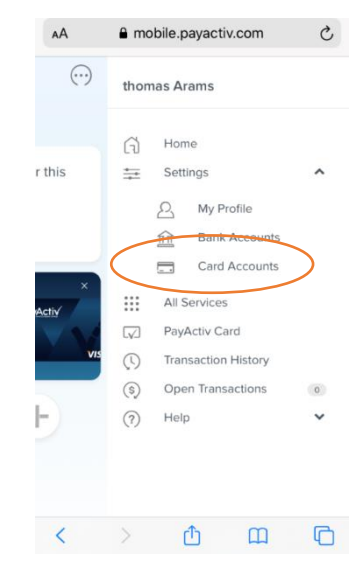

### Step 3: Add Debit Card Information

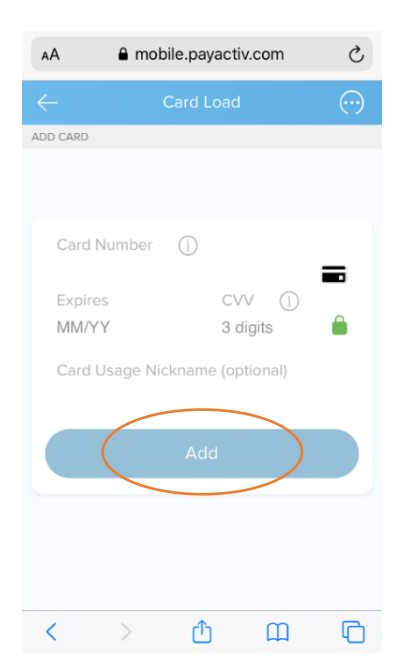

Step 4: Add Account and Bank Routing Number for the Debit Card

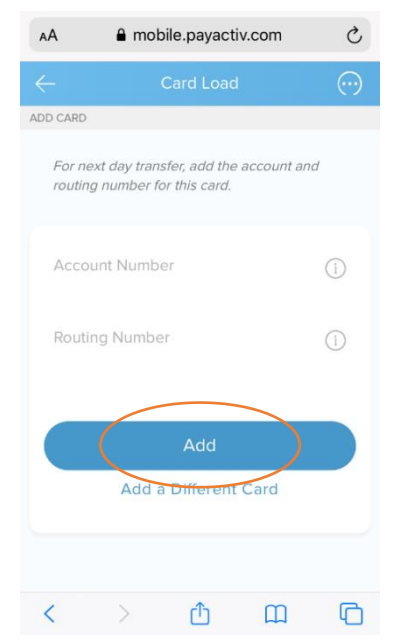

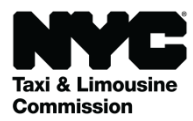

# Get Paid Using Your PayActiv Card

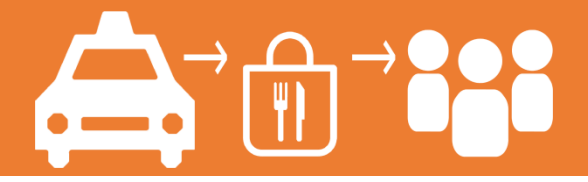

### Step 1: Click "Apply Now"

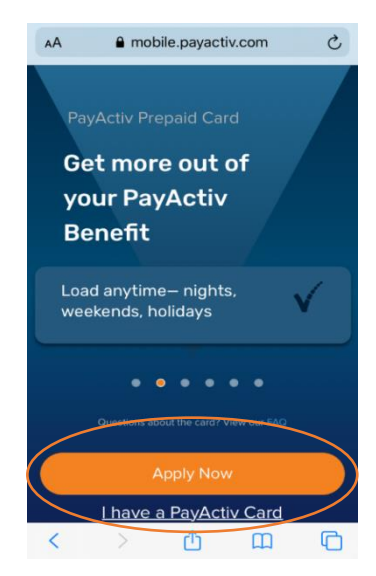

### Step 2: Review Terms & Conditions

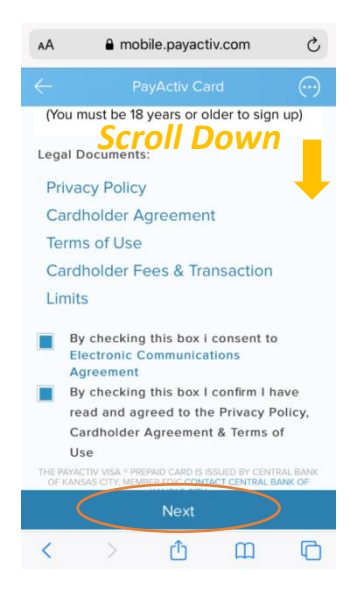

## Step 3: Add Your Name & Contact Information

| AA 🔒 m                 | obile.payactiv.com | 5       |
|------------------------|--------------------|---------|
|                        |                    | $\odot$ |
| Tell us abou           | ut yourself        |         |
| First Name             |                    |         |
|                        |                    |         |
| Last Name              |                    |         |
|                        |                    |         |
| Email                  |                    |         |
|                        |                    |         |
| Phone                  |                    |         |
| (123)123-4567          | 1                  |         |
| How do yo<br>messages? | u want to rece     | eive    |
| Email                  | In App             | Notices |
| Text                   |                    |         |
|                        | Next               |         |
| $\langle \rangle$      | <u> </u>           |         |

## Step 4: Add Your Address

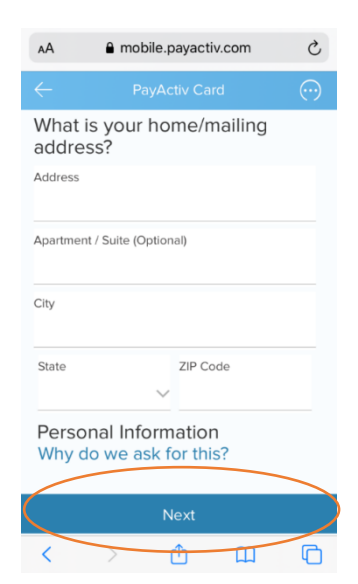

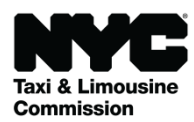

#### www.nyc.gov/deliverytlc

# Get Paid Using Your PayActiv Card

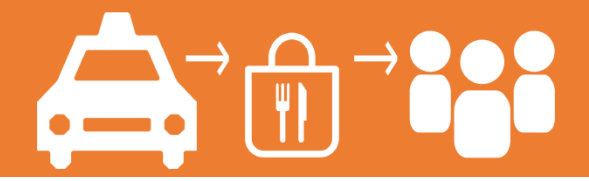

## Step 6: Confirm Your Information is Correct

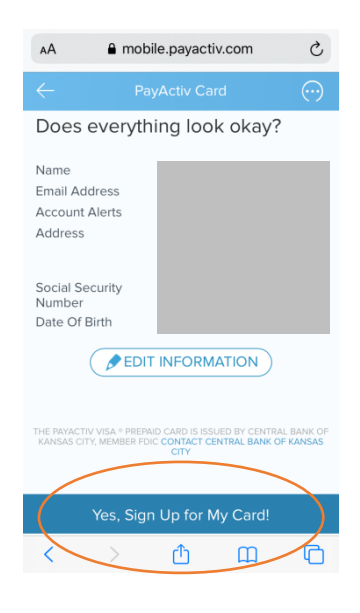

Step 7: After You Get Your PayActiv Card In the Mail, Call the Phone Number on the Card to Get Paid!

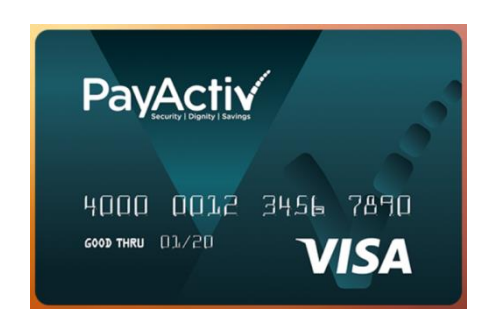

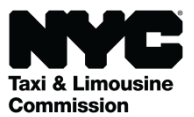